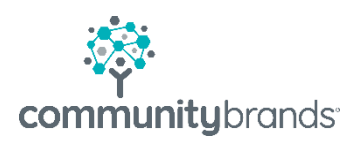

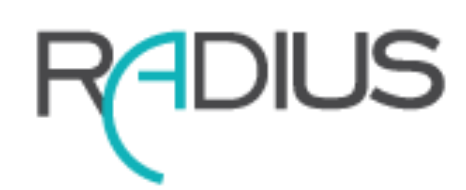

How do I stop parents from Applying in Ascendance?

© 2020 Community Brands HoldCo, LLC. All rights reserved. Community Brands<sup>®</sup> and other Community Brands<sup>®</sup> products and services mentioned herein as well as their respective logos are trademarks or registered trademarks of Community Brands HoldCo, LLC. All other product and service names mentioned are the trademarks of their respective companies.

# Table of contents

- 1 Update all parent facing communications. $\rightarrow$
- 2 Update Online Admissions in My BackPack (MBP)  $\rightarrow$
- 3 Update Broadcast Email Templates in MBP  $\rightarrow$
- 4 Update MBP Parent and Student Groups  $\rightarrow$

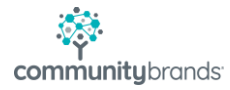

## How do I stop parents from submitting an application in Ascendance?

When making the switch from Ascendance to Ravenna all parent facing links that directed parents to My Back Pack now need to be redirected to the Ravenna Hub. Updating your website is the most obvious place to make changes. Existing parents or past applicants may have saved emails or bookmarks that send them to My BackPack (MBP).

## Update all parent facing communications

- Check your web site for all Admission links (Inquiry, Application)
- Check with any affiliate web sites that may include MBP link
- Check MBP Broadcast email templates

## Update Online Admissions in My BackPack

#### My BackPack | My BackPack Setup | Online Admissions

- Online Inquiry
- Deselect Allow Online Inquiries
- Deselect Show MBP Login Link
- Select Submit at bottom of page

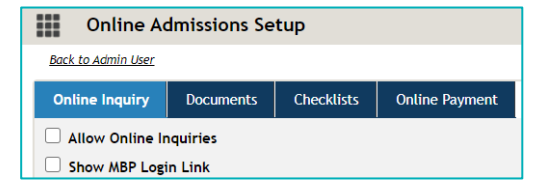

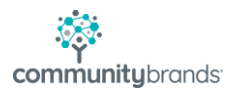

|  | Documents Tab                                                                      | )<br>De net ellew new enplications                  | Do not allow new applications     The New Application Instruction Web Page will be replaced with the Close Application Instruction Web Page.     Apply |          |        |   |  |  |  |
|--|------------------------------------------------------------------------------------|-----------------------------------------------------|----------------------------------------------------------------------------------------------------|----------|--------|---|--|--|--|
|  | Options: Select Do not allow new applications                                      |                                                     |                                                                                                    |          |        |   |  |  |  |
|  | Select Apply                                                                       |                                                     |                                                                                                    |          |        |   |  |  |  |
|  | ] Online Documents " Close Application Instruction                                 |                                                     |                                                                                                    |          |        |   |  |  |  |
|  | Online Documents Upda                                                              |                                                     |                                                                                                    |          |        |   |  |  |  |
|  | Name                                                                               | URL                                                 |                                                                                                    | Туре     | Action |   |  |  |  |
|  | New Application Instruction                                                        | /SeniorApps/admissions/dynamicFile.faces?fileId=4   |                                                                                                    | Web Page | 🤍 🖉    |   |  |  |  |
|  | Close Application Instruction                                                      | /SeniorApps/admissions/dynamicFile.faces?fileId=109 |                                                                                                    | Web Page | م 🎗    | I |  |  |  |
|  | Select pencil icon and add message <b>Example</b> :                                |                                                     |                                                                                                    |          |        |   |  |  |  |
|  |                                                                                    |                                                     |                                                                                                    |          |        |   |  |  |  |
|  | Thank you for your interest in our school. We are now accepting inquiries and      |                                                     |                                                                                                    |          |        |   |  |  |  |
|  | applications through Ravenna HUB. Please visit our website to learn more about the |                                                     |                                                                                                    |          |        |   |  |  |  |
|  | process.                                                                           |                                                     |                                                                                                    |          |        |   |  |  |  |

Select Submit to save changes

#### Update Broadcast Email Templates in MBP

Check all admission related templates, including confirmation emails,

Radius Schools: Be sure to check the General Templates for reset Password and Username links in MBP in the event a person returns to My BackPack through a bookmark on their personal device.

#### Example:

This email is in response to your request for password assistance.

- **If your child/children are currently enrolled in The Academy**, please click [URL to Radius Portal] to go to your Radius Dashboard, then click on "Forgot Your Password?".
- If you are a faculty/staff member, please click [%ResetPasswordLink%] to reset your password. For your security, only the recipient of this email can recover access to your account. Please note that this link is unique to your account and will expire after 72 hours.

This message was sent by an automated system, therefore replies cannot be answered. If you need additional assistance please contact xxxx

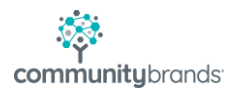

### Update MBP Group Profiles

#### In System Administration module

Remove the security key from Community Groups

- Select My Back Pack | Group Maintenance | Edit Group Profiles
- Modify each Community as needed (Parents, Alumni, Faculty, Students)
- Expand the My Profile set
  - Select Admission Inquiry Form, select Delete
  - Select Online Admission, select Delete

| 🐖 My BackPack Group Mainte | nance |            |            | ×      |
|----------------------------|-------|------------|------------|--------|
| Community Parents          |       | ~          |            |        |
| Groups - (2)               |       | Menus      |            |        |
| 🅞 Online Billing           | ^     | Academic 🏐 | D          | ^      |
| Parents Full Academic      | - A.  | Directory  |            |        |
| Cademic<br>Cademic         |       | Mu Accor   | S<br>unito |        |
| Mu Accounts                |       | My Accor   | ants<br>a  |        |
| My Profile                 |       |            | ·          |        |
| - 🎒 Biography              |       |            |            |        |
| - 🎒 Change Password        |       |            |            |        |
| - Commission Inquiry Form  |       |            |            |        |
| Unline Admission           |       |            |            |        |
| Program Begistration       |       |            |            |        |
|                            | ~     |            |            | ~      |
| <                          | >     | <          |            | >      |
|                            |       | New Group  | Edit       | Delete |
|                            |       | Г          | OK         | Cancel |
|                            |       |            |            |        |